## **Importing 3D Warehouse objects**

1. In your web browser access 3D Warehouse (<u>https://3dwarehouse.sketchup.com/?hl=en</u>) or via **Furnishing** menu in Arcon Evo

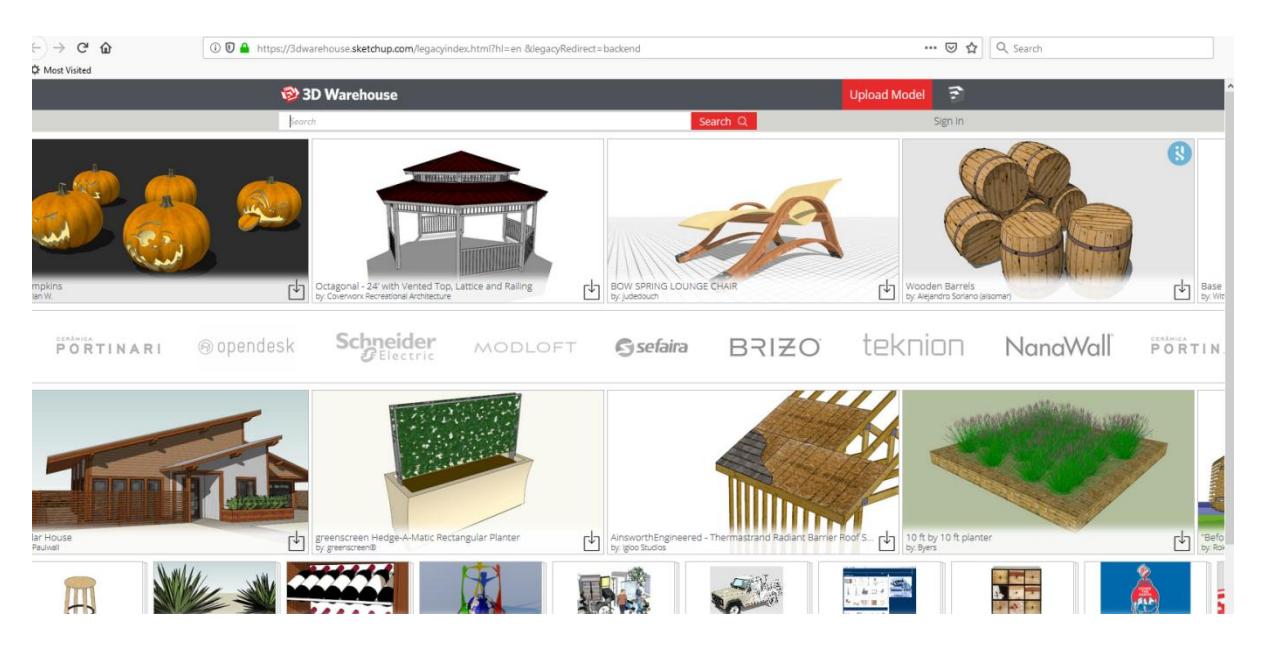

2. Search for item in normal way e.g. Garden furniture and select an object

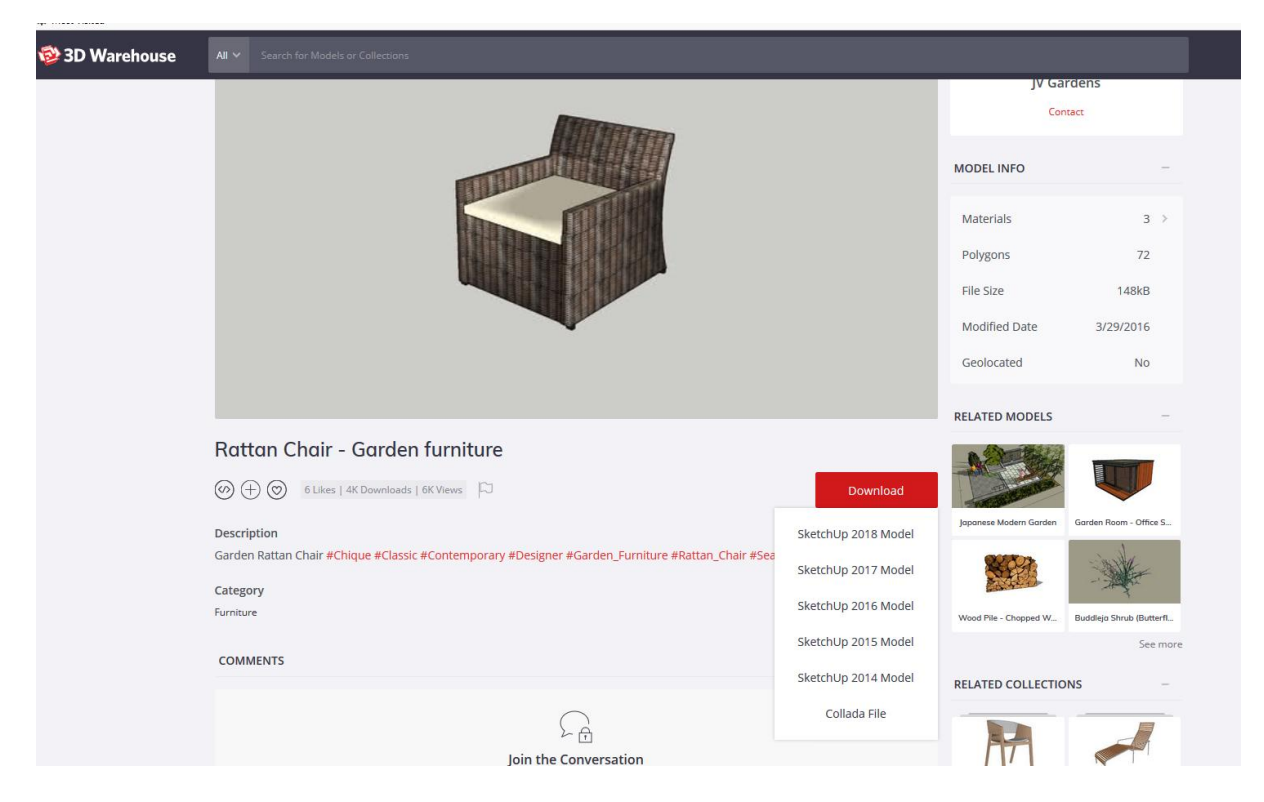

3. Click Download and select file format 'Collada'

4. Save the file e.g. to your Windows Download directory

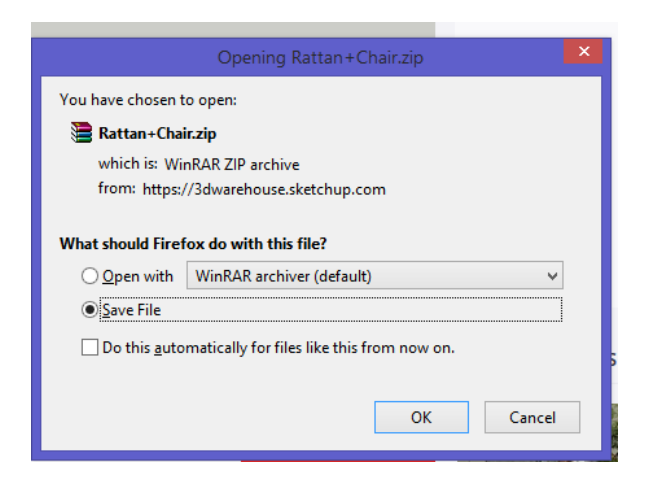

- 5. Locate zip file and unzip it to extract file
- 6. The file format when unzipped is DAE e.g. below

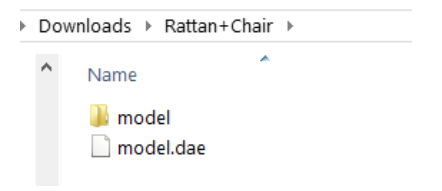

7. In Arcon Evo 2D Construction or 3D Furnishing mode, select the menu option 'Furnishing > Load Object'

8. Search for your object (DAE file) e.g. below and click Open to place object

| 0                               |                  |           |     | Open             |             |                                        |
|---------------------------------|------------------|-----------|-----|------------------|-------------|----------------------------------------|
| Look in:                        | 🐌 Rattan+Chair   | ~         | G 🦻 | 📂 🎞 <b>-</b>     |             |                                        |
| (Car)                           | Name             | *         | 0   | Date modified    | Туре        |                                        |
| 20 A                            | 퉬 model          |           | C   | 03/01/2019 16:50 | File folder |                                        |
| Recent places                   | 📄 model.dae      |           | 1   | 16/12/2017 08:53 | o2c Object  | ////////////////////////////////////// |
| Desktop<br>Libraries<br>This PC |                  |           |     |                  |             |                                        |
|                                 | _                |           |     |                  |             |                                        |
|                                 | ¢                |           |     |                  | ,           |                                        |
|                                 | Object name:     | model.dae |     | ~                | Open        |                                        |
|                                 | Objects of type: | 3D-File   |     | *                | Cancel      | ]                                      |

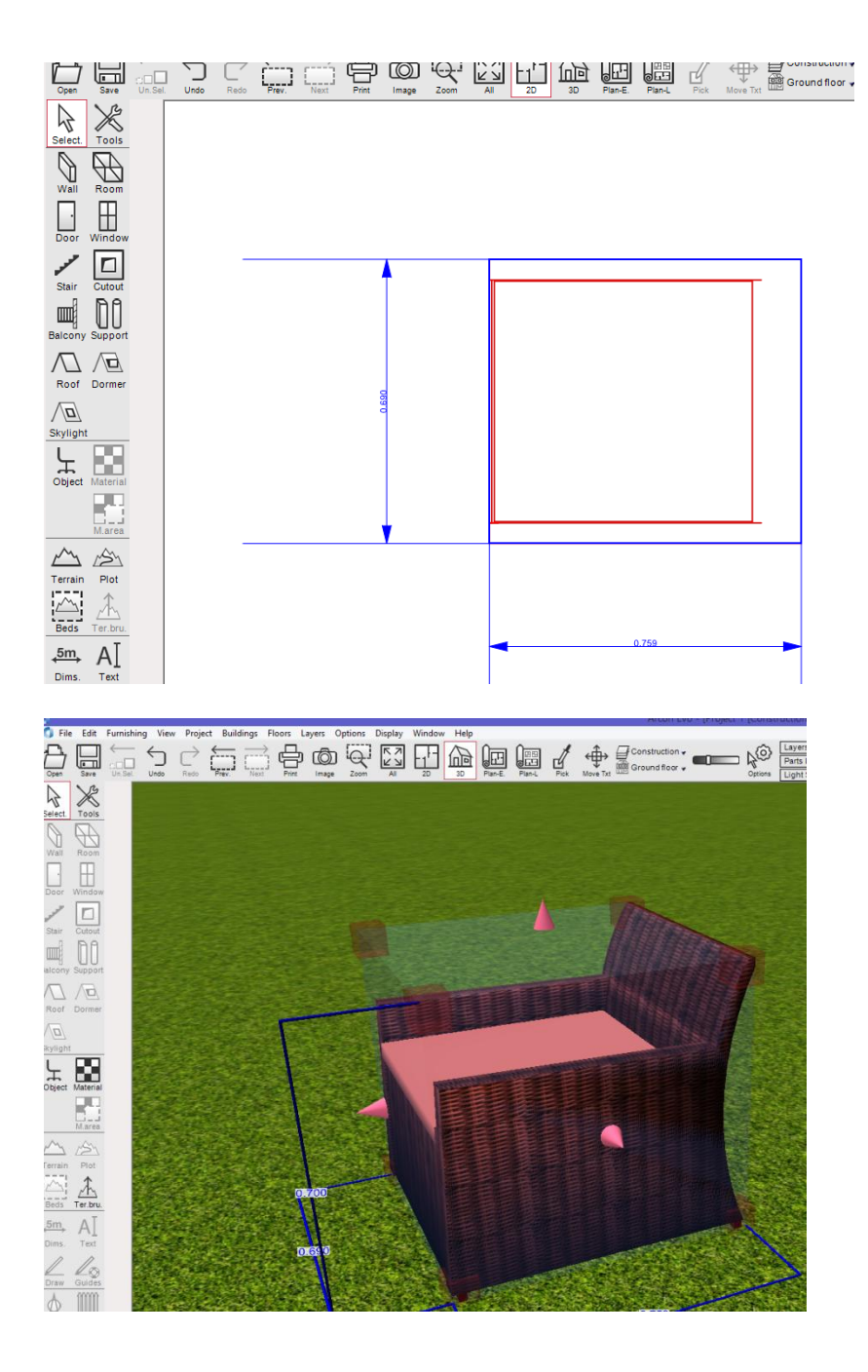